# Rövid kezelési útmutató Micropilot FMR20B

Szabadon sugárzó radaros szintmérő HART

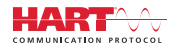

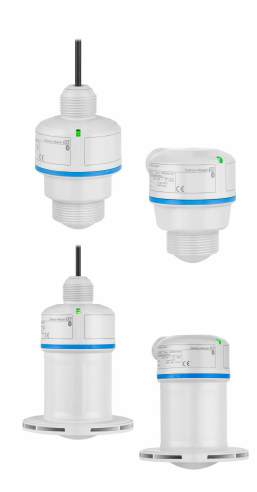

Ez az útmutató Rövid használati útmutató; nem helyettesíti a készülékhez tartozó Használati útmutatót.

A készülékre vonatkozó részletes információk megtalálhatók a Használati útmutatóban és a többi dokumentációban: Minden eszközverzióhoz elérhető innen:

- Internet: www.endress.com/deviceviewer
- Okostelefon/tablet: Endress+Hauser Operations App

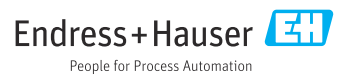

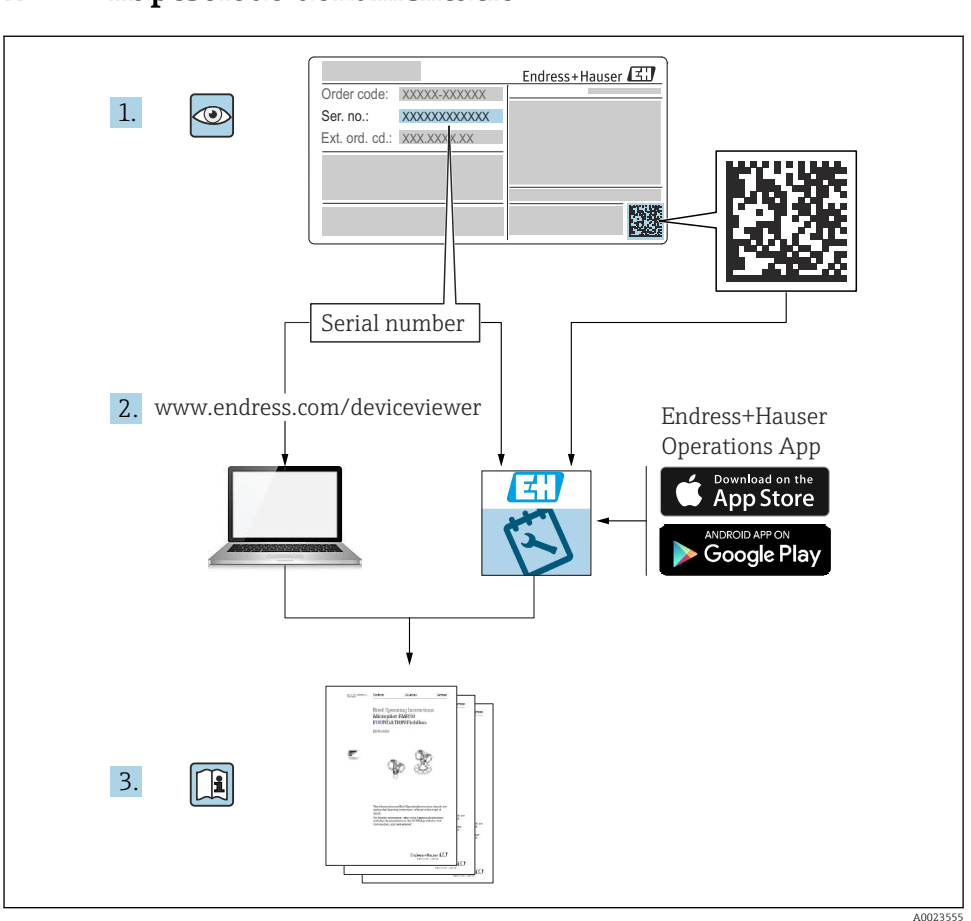

### 1 Kapcsolódó dokumentáció

### 2 Néhány szó erről a dokumentumról

### 2.1 A dokumentum funkciója

A Rövid használati útmutató minden lényeges információt tartalmaz az átvételtől az első üzembe helyezésig.

#### 2.2 Szimbólumok

#### 2.2.1 Biztonsági szimbólumok

#### VESZÉLY

Ez a szimbólum veszélyes helyzetre figyelmezteti Önt. A veszélyes helyzet figyelmen kívül hagyása súlyos vagy halálos sérüléshez vezet.

#### **A** FIGYELMEZTETÉS

Ez a szimbólum potenciálisan veszélyes helyzetre figyelmezteti Önt. A veszélyes helyzet figyelmen kívül hagyása súlyos vagy halálos sérüléshez vezethet.

#### **A VIGYÁZAT**

Ez a szimbólum potenciálisan veszélyes helyzetre figyelmezteti Önt. A veszélyes helyzet figyelmen kívül hagyása könnyebb vagy közepes súlyosságú sérüléshez vezethet.

#### ÉRTESÍTÉS

Ez a szimbólum potenciális ártalmat jelentő helyzetre figyelmeztet. Az ilyen helyzetek elkerülésének elmulasztása a termékben vagy a termék közelében kárt okozhat.

#### 2.2.2 Kommunikáció-specifikus szimbólumok

#### Bluetooth®: 🚷

Eszközök közötti kis távolságú, vezeték nélküli adatátvitel.

#### 2.2.3 Bizonyos típusú információkra vonatkozó szimbólumok

#### Megengedett: 🖌

Megengedett eljárások, folyamatok vagy tevékenységek.

#### Tiltott: 🔀

Tiltott eljárások, folyamatok vagy tevékenységek.

Kiegészítő információk: 🚹

Dokumentációra való hivatkozás: 頂

Oldalra való hivatkozás: 🗎

Lépések sorrendje: 1., 2., 3.

Adott lépés eredménye: 🖵

2.2.4 Az ábrákon lévő szimbólumok

Tételszámok: 1, 2, 3 ...

Lépések sorrendje: 1., 2., 3.

Nézetek: A, B, C, ...

#### 2.3 Dokumentáció

A kapcsolódó műszaki dokumentáció alkalmazási területének áttekintéséhez olvassa el az alábbiakat:

- Device Viewer (www.endress.com/deviceviewer): adja meg az adattáblán szereplő sorozatszámot
- *Endress+Hauser Operations app*: adja meg az adattáblán szereplő sorozatszámot, vagy olvassa be az adattáblán lévő mátrix kódot.

### 3 Alapvető biztonsági utasítások

#### 3.1 A személyzetre vonatkozó követelmények

A személyzetnek az alábbi követelményeket kell teljesítenie a feladatai elvégzése érdekében:

- Szakképzett szakemberek, akik az adott feladathoz megfelelő szakképesítéssel rendelkeznek.
- ▶ Rendelkeznek az üzem tulajdonosának/üzemeltetőjének engedélyével.
- Ismerik a szövetségi/nemzeti szabályozásokat.
- A munka megkezdése előtt elolvassák és értelmezik az útmutató, a kiegészítő dokumentáció, valamint a tanúsítványok szerinti utasításokat (az alkalmazástól függően).
- Betartják az utasításokat és az alapvető feltételeket.

#### 3.2 Rendeltetésszerű használat

#### Alkalmazás és közeg

Folyadékok, paszták, iszapok és szilárd anyagok folyamatos, érintésmentes szintmérésére szolgáló eszköz. Mivel az üzemi frekvenciája kb. 80 GHz, a maximálisan sugárzott impulzusteljesítménye <1.5 mW és az átlagos kimeneti teljesítménye <70 µW, a zárt fémedényeken kívül (pl. medencékben vagy nyitott csatornákban) történő használata is megengedett. A működés az emberekre és az állatokra nézve teljesen ártalmatlan.

A "Műszaki adatok" részben megadott határértékek és az útmutatóban, valamint a kiegészítő dokumentációban meghatározott feltételek betartása mellett a mérőműszer csak a következő mérésekhez használható:

- Mért folyamatváltozók: szint, távolság, jelerősség
- Számított folyamatváltozók: térfogat vagy tömeg tetszőleges alakú tartályban; mérőbukón vagy csatornákon keresztüli áramlás (a linearizációs funkció számítja a szintértékből)

Annak érdekében, hogy az eszköz a működési idő alatt megfelelő állapotban maradjon:

- ► Az eszközt csak olyan közegekhez használja, melyekkel szemben az ezen anyagokkal érintkezésbe kerülő alkatrészek kellő mértékben ellenállóak.
- ► Tartsa be a "Műszaki adatok" c. részben megadott határértékeket.

#### Helytelen használat

A gyártó nem felel a nem megfelelő vagy nem rendeltetésszerű használatból eredő károkért.

Kerülje el a mechanikai sérüléseket:

▶ Ne érintse meg és ne tisztítása az eszköz felületeit hegyes vagy kemény tárgyakkal.

Határesetek tisztázása:

 Speciális folyadékok és folyékony tisztítószerek esetén az Endress+Hauser örömmel nyújt segítséget a nedvesített alkatrészek korrózióállóságának ellenőrzésében, de semmilyen garanciát vagy felelősséget nem vállal.

#### Fennmaradó kockázat

A folyamatból származó hő átadásának, valamint az elektronikai áramkörök hőleadásának következményeként az elektronikaház és az abban lévő szerelvények (pl. kijelzőmodul, fő elektronikamodul) hőmérséklete működés közben akár 80 °C (176 °F) értékig is emelkedhet. Működés közben az érzékelő hőmérséklete megközelítheti a közeg hőmérsékletét.

A felületek megérintése égési sérüléseket okozhat!

 Magasabb folyadék-hőmérsékletek esetén biztosítson érintés elleni védelmet az égési sérülések megelőzése érdekében.

#### 3.3 Munkahelyi biztonság

Az eszközön és az eszközzel végzett munkák esetén:

- Viseljen a nemzeti előírásoknak megfelelő egyéni védőfelszerelést.
- Az eszköz csatlakoztatása előtt kapcsolja ki a tápfeszültséget.

### 3.4 Üzembiztonság

Sérülésveszély!

- ► Csak akkor működtesse az eszközt, ha az megfelelő műszaki állapotban van és hibamentes.
- ► Az üzemeltető felelős azért, hogy az eszköz megfelelő állapotban legyen.

#### Az eszköz módosítása

Az eszköz jogosulatlan módosításai nem megengedettek, és előre nem látható veszélyekhez vezethetnek.

▶ Ha ennek ellenére módosításra van szükség, forduljon a gyártóhoz.

#### Javítás

A folyamatos üzembiztonság és megbízhatóság érdekében:

Csak eredeti kiegészítőket használjon.

#### Veszélyes terület

Az eszköz engedélyhez kötött területen történő használatakor a személyek vagy a létesítmények veszélyeztetésének kiküszöbölése érdekében (pl. robbanásvédelem, nyomás alatti tartályok biztonsága):

- Az adattábla alapján győződjön meg arról, hogy a megrendelt eszköz veszélyes területen rendeltetésszerűen használható-e.
- Vegye figyelembe a jelen útmutató szerves részét képező különálló kiegészítő dokumentációban szereplő specifikációkat.

### 3.5 Termékbiztonság

Ezt a korszerű eszközt a jó mérnöki gyakorlatnak megfelelően tervezték és tesztelték, hogy megfeleljen az üzembiztonsági szabványoknak. Olyan állapotban hagyta el a gyárat, hogy biztonságosan működjön.

Az eszköz megfelel az általános biztonsági előírásoknak és jogi követelményeknek. Az eszközspecifikus EU-megfelelőségi nyilatkozatban felsorolt EU-irányelveknek is megfelel. Az Endress+Hauser ezt a CE-jelölés feltüntetésével erősíti meg az eszközön.

### 4 Átvétel és termékazonosítás

### 4.1 Átvétel

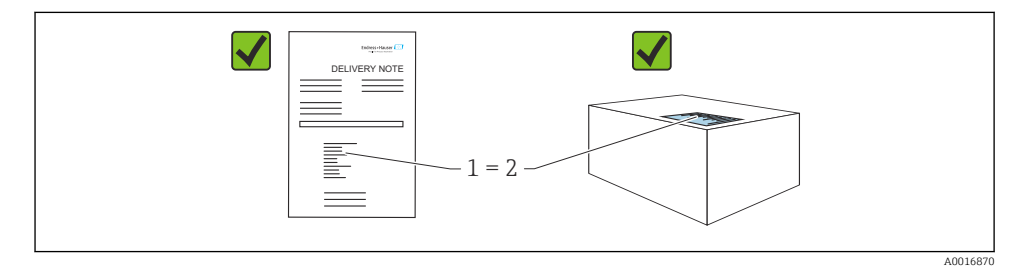

Ellenőrizze az alábbiakat az átvétel során:

- Megegyeznek-e a szállítási bizonylaton (1) és a termék matricáján (2) található rendelési kódok?
- Sértetlenek-e az áruk?
- Az adattáblán szereplő adatok megfelelnek-e a rendelési specifikációknak és a szállítási bizonylatnak?
- Mellékelve van-e a dokumentáció?
- Szükség esetén (lásd az adattáblát): rendelkezésre állnak-e a Biztonsági utasítások (XA)?

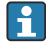

Ha ezen feltételek valamelyike nem teljesül, akkor vegye fel a kapcsolatot a gyártó ügyfélszolgálatával.

#### 4.2 Termékazonosítás

Az eszköz azonosításához az alábbi lehetőségek állnak rendelkezésre:

- Az adattáblán feltüntetett jellemzők
- Az eszköztulajdonságokat tartalmazó rendelési kód a szállítási bizonylaton
- Írja be az adattáblán feltüntetett sorozatszámokat a Device Viewer (www.endress.com/deviceviewer) alkalmazásba: megjelenik az eszközre vonatkozó összes információ.

#### 4.2.1 Adattábla

A törvényi előírás szerinti, illetve az eszközre vonatkozó információk az adattáblán találhatók, pl.:

- A gyártó azonosítása
- Rendelési szám, bővített rendelési kód, sorozatszám
- Műszaki adatok, védelmi fokozat
- Firmware verzió, hardver verzió
- Jóváhagyással kapcsolatos információk, hivatkozás a biztonsági utasításokra (XA)
- DataMatrix kód (információk az eszközről)

Hasonlítsa össze az adattáblán szereplő adatokat a megrendelésével.

#### 4.2.2 Gyártó címe

Endress+Hauser SE+Co. KG Hauptstraße 1 79689 Maulburg, Germany Gyártási hely: Lásd az adattáblát.

#### 4.3 Tárolás és szállítás

#### 4.3.1 Tárolási feltételek

- Használja az eredeti csomagolást
- A mérőeszközt tiszta és száraz helyen tárolja és óvja az ütődések által okozott károsodásoktól

#### Tárolási hőmérséklet

-40 ... +80 °C (-40 ... +176 °F)

#### 4.3.2 A termék szállítása a mérési pontra

#### **A** FIGYELMEZTETÉS

#### Helytelen szállítás!

A burkolat vagy az érzékelő megsérülhet vagy lecsúszhat. Sérülésveszély!

 A mérőeszközt az eredeti csomagolásában vagy a folyamatcsatlakozásnál tartva szállítsa a mérési ponthoz.

### 5 Szerelés

#### 5.1 Szerelési követelmények

#### 5.1.1 Szerelési utasítások

Beszereléskor:

Az alkalmazott tömítőelemnek a folyamat maximális hőmérsékletének megfelelő folyamatos üzemi hőmérséklettel kell rendelkeznie.

- Az eszközök az IEC/EN 61010-1 szabványnak megfelelően nedves környezetben történő használatra alkalmasak
- Védje a házat az ütésektől

#### 5.1.2 Környezeti hőmérsékleti tartomány

-40 ... +80 °C (-40 ... +176 °F)

Szabadban, erős napfényben történő üzemelés esetén:

- Az eszközt árnyékba kell felszerelni.
- Kerülje a közvetlen napfényt, különösen a melegebb éghajlatú régiókban.
- Használjon időjárásálló védőburkolatot.

#### 5.1.3 Üzemi magasság

5000 m (16404 ft) tengerszint feletti magasságig

#### 5.1.4 Védelmi fokozat

Teszt az IEC 60529 2.2 kiadás 2013-08/DIN EN 60529 2014-09 és a NEMA 250-2014 szerint:

- IP66, NEMA 4X típus
- IP68, NEMA 6P típus (24 h, 1.83 m (6.00 ft) víz alatt)

#### 5.1.5 Felszerelés helye

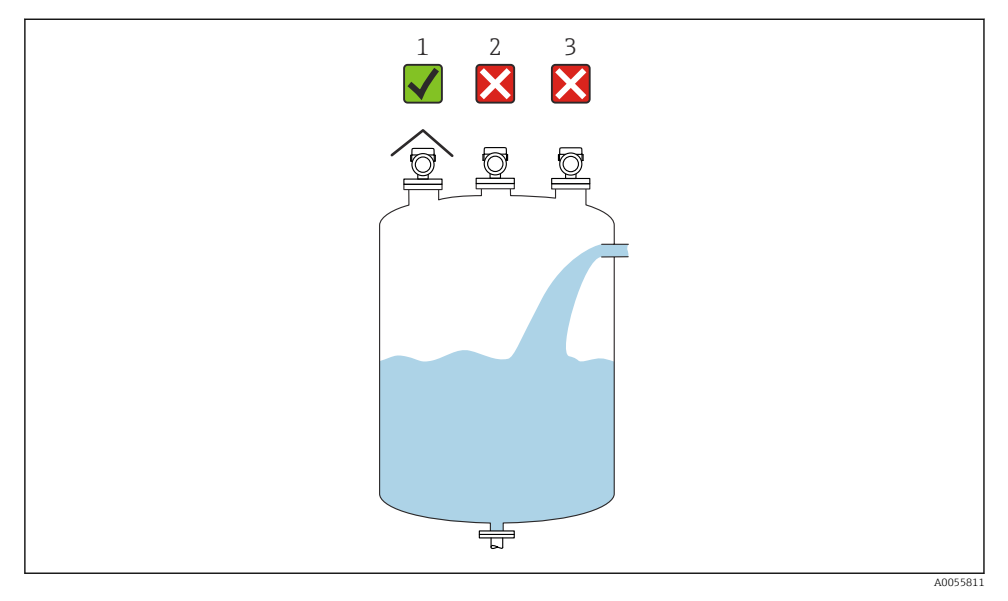

- 1 Időjárás elleni védőburkolat használata; védelem a közvetlen napfénytől vagy esőtől
- 2 Nem központosított beépítés: Az interferenciák hibás jelelemzéshez vezethetnek
- 3 Ne szerelje a töltőfüggöny fölé

#### 5.1.6 Belső tartályszerelvények

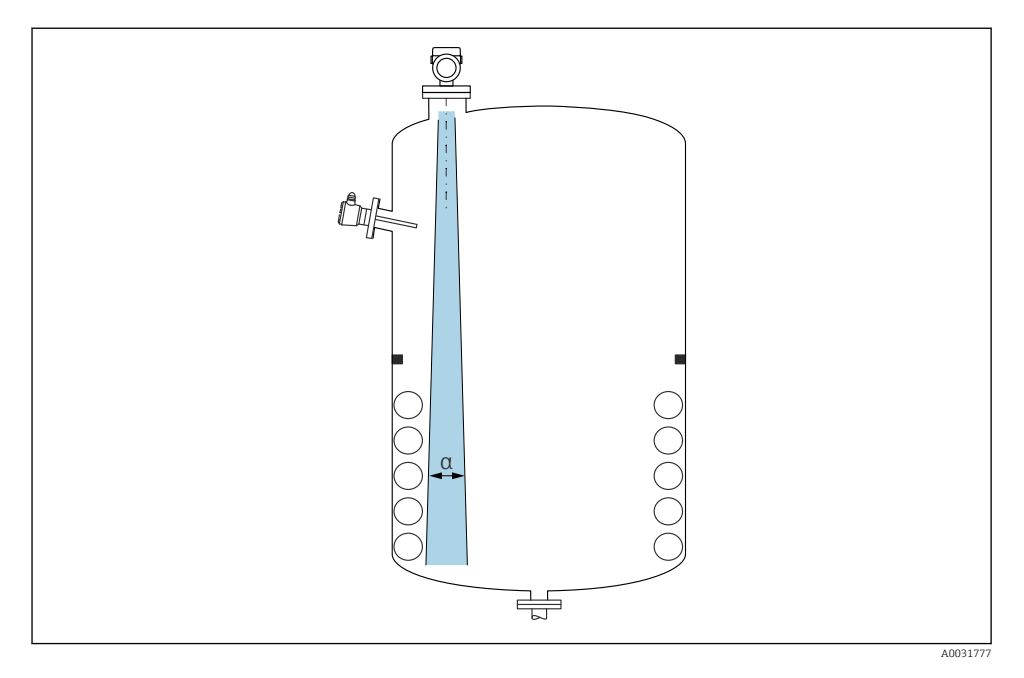

Ne legyenek belső szerelvények (egypontos szintkapcsolók, hőmérséklet-érzékelők, kapcsok, vákuumcsövek, fűtőtekercsek, terelőelemek stb.) a jelnyaláb útjában. Vegye figyelembe a sugárnyaláb szögét  $\alpha$ .

#### 5.1.7 Az antenna tengelyeinek beállítása

Lásd a Használati útmutatót.

#### 5.2 Az eszköz felszerelése

#### 5.2.1 Beépítési típusok

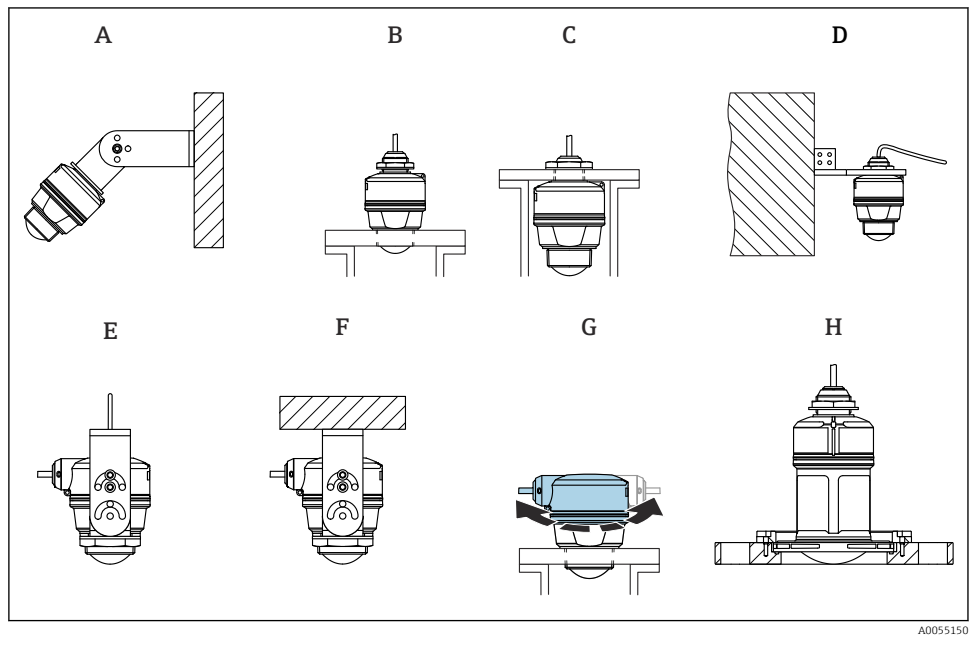

- Falra vagy mennyezetre szerelés
- A Falra történő szerelés, állítható
- B A folyamatcsatlakozás végi antennánál rögzítve
- C A fenti folyamatcsatlakozásból érkező kábelbevezetésnél rögzítve
- D Falra szerelés a fenti folyamatcsatlakozásból érkező kábelbevezetéssel
- E Kötélre szerelés oldalsó kábelbevezetéssel
- F Mennyezetre szerelés oldalsó kábelbevezetéssel
- G Oldalsó kábelbevezetés, felső házrész forgatható
- H Szerelés UNI felcsúsztatható karimával

#### Vegye figyelembe a következőket:

- Az érzékelőkábeleket nem tartókábelnek tervezték. Ne használja őket felfüggesztés céljából.
- A kötélre szereléshez a kötelet a megrendelőnek kell biztosítania.
- Az eszközt a szabadtéri alkalmazások esetén mindig függőleges helyzetben működtesse.
- Oldalsó kábelkimenettel és 80 mm-es antennával rendelkező eszközöknél a beépítés csak UNI rácsúsztatható karimával lehetséges.

#### 5.2.2 Beépítési utasítások

Az optimális mérés biztosításához az antennának ki kell nyúlnia a csővégből. A mérőcső belseje legyen sima, ne legyenek benne élek vagy hegesztett illesztések. Ha lehetséges, kerekítse le a csőperem szélét.

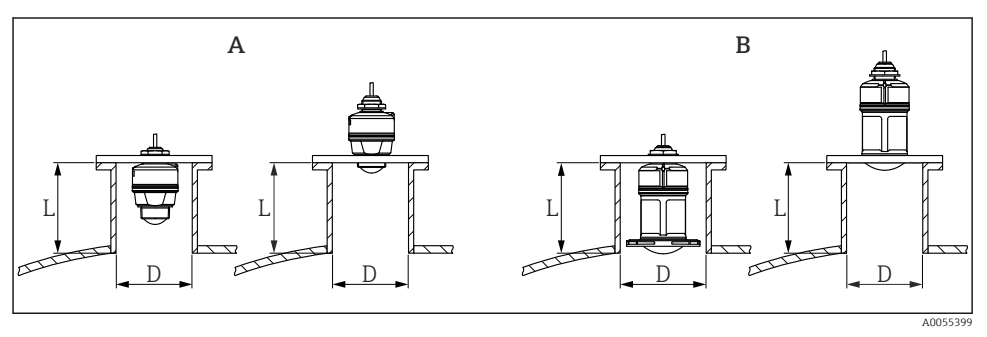

- 2 Csővégbe történő beépítés
- A 40 mm (1.5 in) antenna
- B 80 mm (3 in) antenna

A csővég maximális hossza L a mérőcső D átmérőjétől függ.

Vegye figyelembe a csővég hosszára és átmérőjére vonatkozó korlátokat.

#### 40 mm (1.5 in) antenna, csővégen kívülre történő beépítés

- D: min. 40 mm (1.5 in)
- L: max. (D 30 mm (1.2 in)) × 7,5

#### 40 mm (1.5 in) antenna, csővégbe történő beépítés

- D: min. 80 mm (3 in)
- L: max. 100 mm (3.94 in) + (D 30 mm (1.2 in)) × 7,5

#### 80 mm (3 in) antenna, csővégbe történő beépítés

- D: min. 120 mm (4.72 in)
- L: max. 140 mm (5.51 in) + (D 50 mm (2 in)) × 12

#### 80 mm (3 in) antenna, csővégen kívülre történő beépítés

- D: min. 80 mm (3 in)
- L: max. (D 50 mm (2 in)) × 12

#### 5.2.3 A ház forgatása

A ház az oldalsó kábelbemenettel szabadon forgatható.

Könnyű beépítés a ház optimális beállításának köszönhetően.

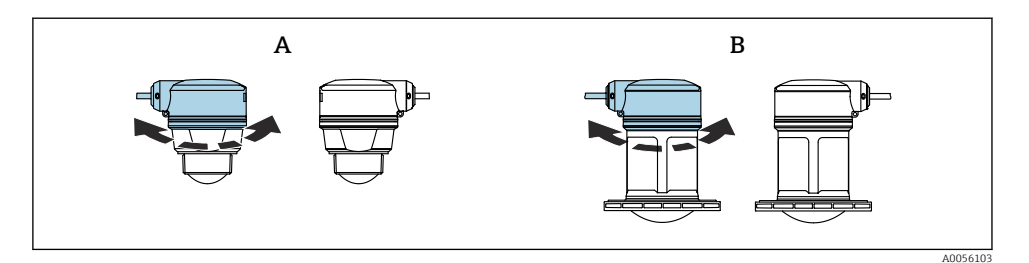

- A 40 mm (1.5 in) antenna
- B 80 mm (3 in) antenna

#### 5.2.4 Időjárásálló védőburkolat

Kültéri használat esetén időjárásálló védőburkolat használata javasolt.

Az időjárásálló védőburkolat kiegészítőként vagy az eszközzel együtt rendelhető meg a "Mellékelt kiegészítők" termékszerkezet használatával.

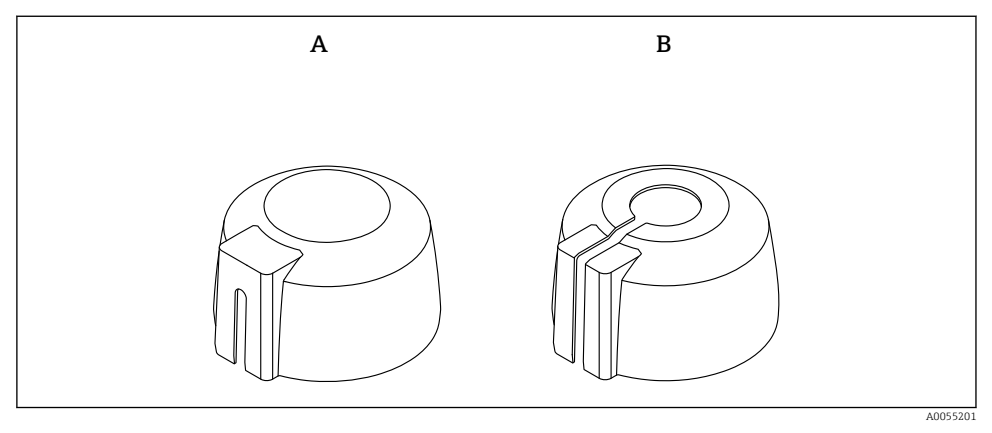

- Időjárásálló védőburkolat
- A Oldalsó kábelbevezetés
- B Kábelbevezetés felülről

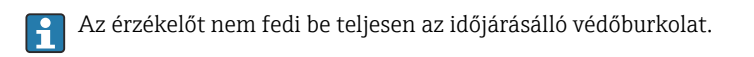

#### 5.2.5 Elárasztásvédelmi cső

Az elárasztásvédelmi csőnek köszönhetően az érzékelő akkor is méri a maximális szintet, ha teljesen el van árasztva.

Az elárasztásvédelmi cső kiegészítőként vagy az eszközzel együtt rendelhető meg a "Mellékelt kiegészítők" termékszerkezet segítségével.

Endress+Hauser

Szerelés

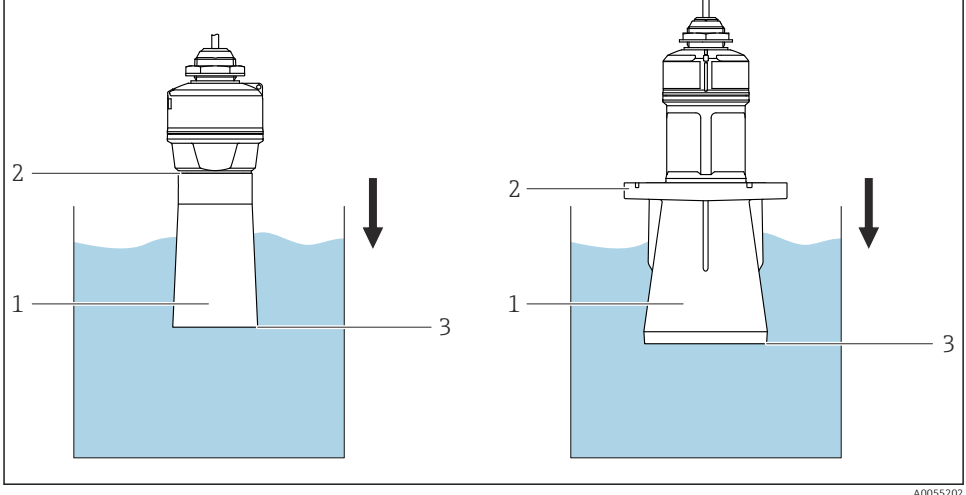

• 4 Az elárasztásvédelmi cső működése

- 1 Légpárna
- 2 Tömítőgyűrű (EPDM)
- 3 Max. szint

A cső közvetlenül az érzékelőre van csavarozva, és egy O-gyűrű biztosítja a rendszer légmentes lezárását. Elárasztás esetén a hüvelyben kialakított légpárna garantálja a maximális töltési szint pontos érzékelését, amely közvetlenül a hüvely végén található.

#### 5.2.6 Tartókonzolos felszerelés, állítható

A tartókonzol kiegészítőként vagy az eszközzel együtt rendelhető meg a "Mellékelt kiegészítők" termékszerkezet használatával.

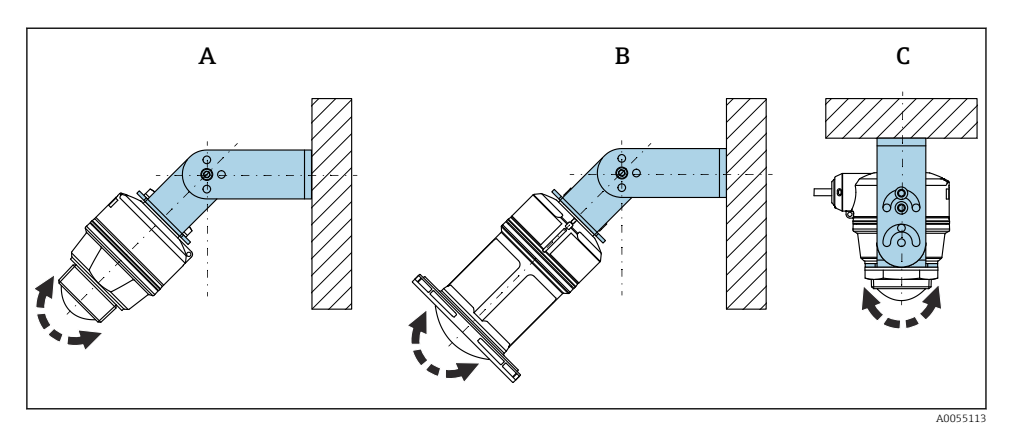

🖻 5 Tartókonzolos felszerelés, állítható

- A 40 mm (1.5 in) antennához állítható tartókonzol, falra szerelhető
- B 80 mm (3 in) antennához állítható tartókonzol, falra szerelhető
- C 40 mm (1.5 in) antennához állítható tartókonzol, mennyezetre szerelhető
- Fali vagy mennyezeti felszerelés lehetséges.
- A tartókonzol segítségével az antennát függőleges irányban igazítsa a termék felületéhez.

#### ÉRTESÍTÉS

#### Nincs elektromosan vezető csatlakozás a tartókonzol és a távadóház között.

Elektrosztatikus feltöltődés lehetséges.

► Foglalja be a tartókonzolt egy helyi potenciálkiegyenlítő rendszerbe.

#### Kötélre szerelés

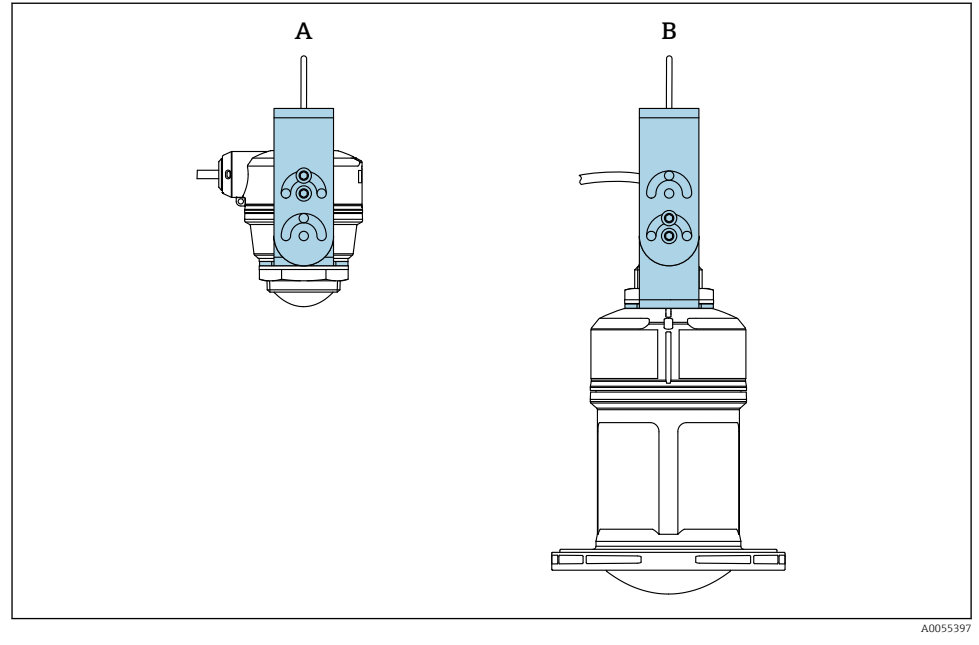

#### 🖻 6 🛛 Felszerelés kötélre szereléssel

- A 40 mm (1.5 in) antennához állítható tartókonzol, kötélre szerelés
- B 80 mm (3 in) antennához állítható tartókonzol, kötélre szerelés

Állítsa az antennát merőlegesen a termék felszínéhez viszonyítva.

Kötélre szerelés esetén a kábelt nem szabad az eszköz felfüggesztésére használni. Használjon külön kötelet.

#### 5.2.7 Konzolkaros felszerelés, elforgatható

A konzolkar, a fali tartó és a szerelőkeret kiegészítőként kapható.

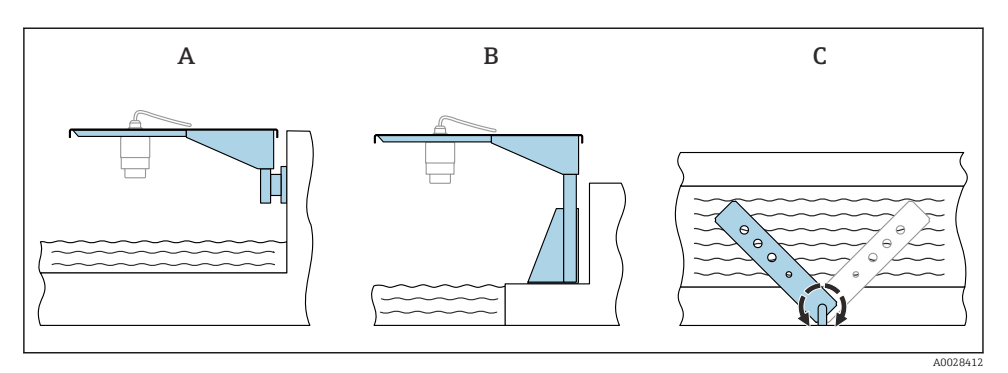

- 🖻 7 Konzolkaros felszerelés, elforgatható
- A Konzolkar fali tartóval (oldalnézet)
- B Konzolkar szerelőkerettel (oldalnézet)
- C A konzolkar elforgatható, pl. az eszköznek a csatorna középvonalába való beállítása érdekében (felülnézet)

#### ÉRTESÍTÉS

#### Nincs elektromosan vezető csatlakozás a tartókonzol és a távadóház között.

Elektrosztatikus feltöltődés lehetséges.

► Foglalja be a tartókonzolt egy helyi potenciálkiegyenlítő rendszerbe.

#### 5.2.8 Felszerelés elforgatható tartókonzollal

Az elforgatható tartókonzol kiegészítőként vagy az eszközzel együtt rendelhető meg a "Mellékelt kiegészítők" termékszerkezet használatával.

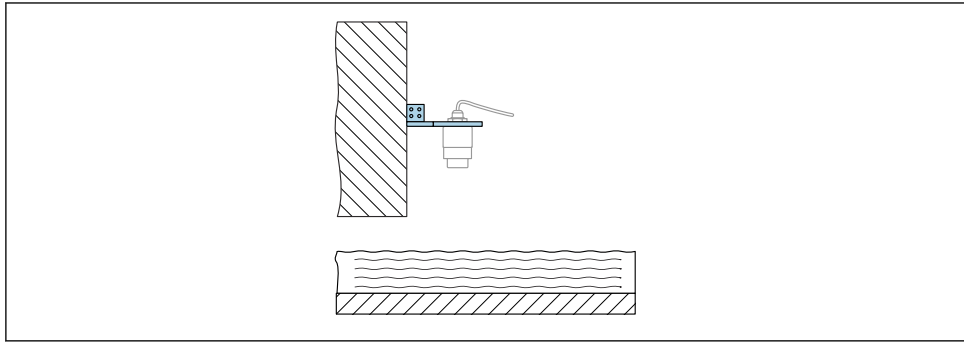

A0055398

8 Elforgatható és állítható konzolkar fali tartóval (pl. az eszköznek egy mérőcsatorna középvonalába való beigazításához)

#### ÉRTESÍTÉS

#### Nincs elektromosan vezető csatlakozás a tartókonzol és a távadóház között.

Elektrosztatikus feltöltődés lehetséges.

► Foglalja be a tartókonzolt egy helyi potenciálkiegyenlítő rendszerbe.

### 5.3 Beépítés utáni ellenőrzés

Sértetlen az eszköz és a kábel (szemrevételezés)?

- □ Helyes a mérési pont azonosítása és címkézése (vizuális ellenőrzés)?
- Az eszköz védve van a csapadéktól és a közvetlen napfénytől?
- 🗆 Az eszköz megfelelően rögzítve van?
- Megfelel az eszköz a mérési pontokra vonatkozó előírásoknak? Például:
- □ Folyamathőmérséklet
- General Folyamatnyomás
- Környezeti hőmérséklet
- Mérési tartomány

### 6 Elektromos csatlakoztatás

#### 6.1 Az eszköz csatlakoztatása

#### 6.1.1 Potenciálkiegyenlítés

Nincs szükség speciális potenciálkiegyenlítő intézkedésekre.

#### 6.1.2 Vezetékek kiosztása

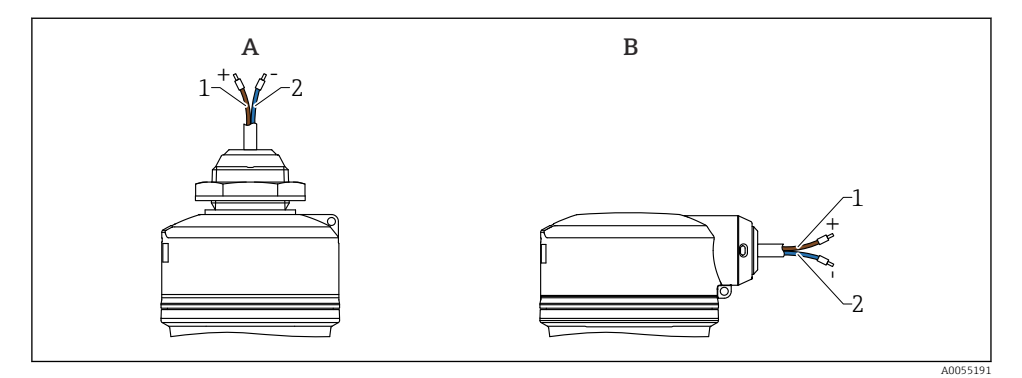

9 Vezetékek kiosztása

- A Kábelbevezetés felülről
- B Oldalsó kábelbevezetés
- 1 Plusz, barna vezeték
- 2 Mínusz, kék vezeték

#### 6.1.3 Tápfeszültség

12 ... 30 V<sub>DC</sub> egyenáramú tápegységen

A tápegységnek biztonsági minősítéssel kell rendelkeznie (pl. PELV, SELV, 2. osztály), és meg kell felelnie a vonatkozó protokoll specifikációknak.

Fordított polaritás, HF (magasfrekvenciás) hatások és túlfeszültség elleni védőáramkörök vannak beépítve.

#### 6.1.4 Energiafogyasztás

- Nem veszélyes terület: az IEC/EN 61010 szabvány szerinti eszközbiztonsági specifikációk teljesítése érdekében a beépítéskor garantálni kell, hogy a maximális áramerősség 500 mAre legyen korlátozva.
- Veszélyes terület: a maximális áramerősség Ii = 100 mA-re van korlátozva a távadó tápegység segítségével, ha az eszközt egy gyújtószikramentes áramkörben (Ex ia) használja.

#### 6.1.5 Az eszköz csatlakoztatása

#### A 4 ... 20 mA HART funkcionális rajza

A HART kommunikációval rendelkező eszköz, a tápegység és a 4 ... 20 mA jelző csatlakoztatása

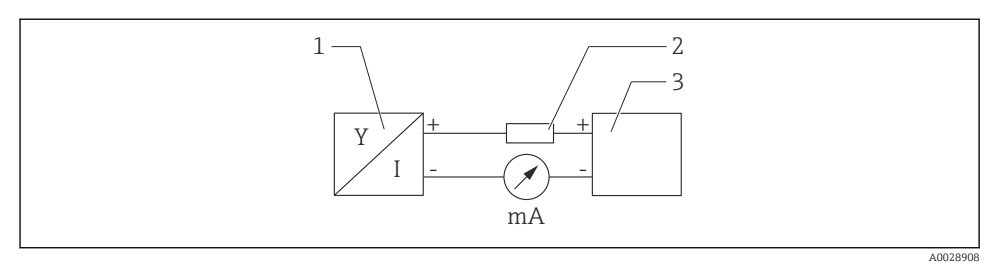

🖻 10 HART csatlakozás funkcionális rajza

- 1 HART kommunikációval rendelkező eszköz
- 2 HART ellenállás
- 3 Tápellátás

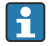

Egy alacsony impedanciájú tápegység esetében mindig szükség van egy 250  $\Omega$ -os HART kommunikációs ellenállásra a jelvezetéken.

#### A következő feszültségeséssel kell számolni:

Max. 6 V egy 250 Ω kommunikációs ellenállás esetén

# HART eszköz funkcionális rajza, csatlakozás RIA15-tel, csak kezelés nélküli kijelzés, kommunikációs ellenállás nélkül

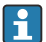

Az RIA15 távoli kijelzőt az eszközzel együtt lehet megrendelni.

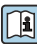

Alternatívaként kiegészítőként is kapható, a részletekért lásd a TI01043K műszaki információkat és a BA01170K használati útmutatót

#### RIA15 kapocskiosztás

• +

Pozitív csatlakozás, árammérés

- -

Negatív csatlakozás, árammérés (háttérvilágítás nélkül)

LED

Negatív csatlakozás, árammérés (háttérvilágítással)

■ <u>+</u>

Funkcionális földelés: kapocs a burkolatban

A RIA15 folyamatkijelző huroktáplálású, és nem igényel külső tápellátást.

#### A következő feszültségeséssel kell számolni:

- ≤1 V, a 4 ... 20 mA kommunikációval ellátott alapváltozatban
- ≤1.9 V HART kommunikáció esetén
- és további 2.9 V kijelzőfény használata esetén

#### A HART eszköz és háttérvilágítás nélküli RIA15 csatlakoztatása

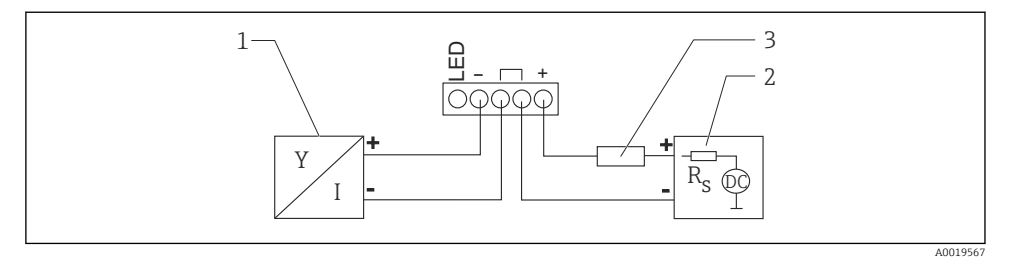

🖻 11 HART eszköz funkcionális rajza világítás nélküli RIA15 folyamatjelzővel

- 1 HART kommunikációval rendelkező eszköz
- 2 Tápellátás
- 3 HART ellenállás

A HART eszköz és háttérvilágítással rendelkező RIA15 csatlakoztatása

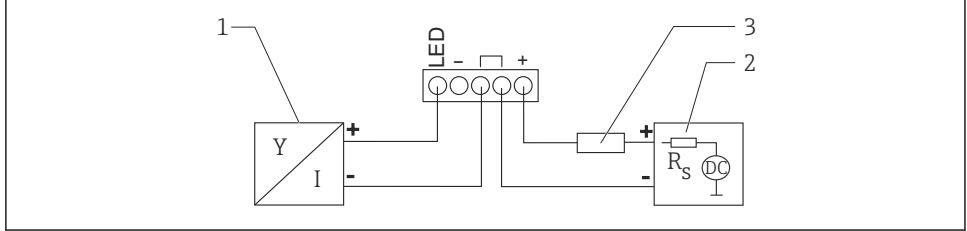

A0019568

I2 HART eszköz funkcionális rajza világítással rendelkező RIA15 folyamatjelzővel

- 1 HART kommunikációval rendelkező eszköz
- 2 Tápellátás
- 3 HART ellenállás

HART eszköz funkcionális rajza, RIA15 kijelző kezeléssel, kommunikációs ellenállással

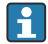

A következő feszültségeséssel kell számolni: Max. 7 V

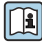

Alternatívaként kiegészítőként is kapható, a részletekért lásd a TI01043K műszaki információkat és a BA01170K használati útmutatót

#### A HART kommunikációs ellenállás modul csatlakoztatása, RIA15 háttérvilágítás nélkül

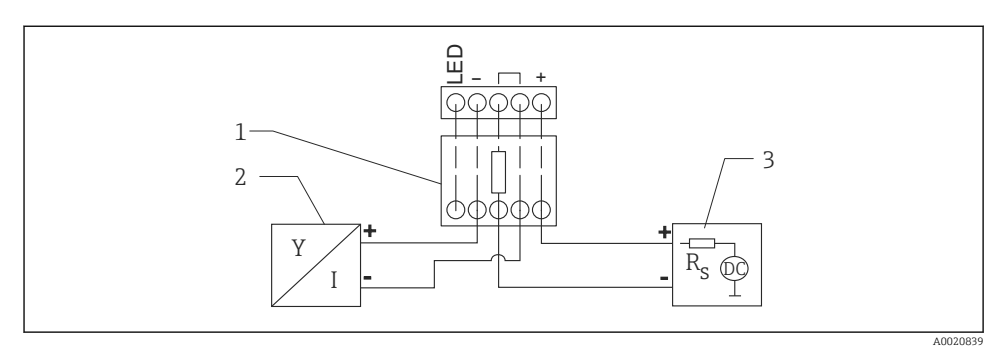

🗉 13 🛛 HART eszköz funkcionális rajza, RIA15 világítás nélkül, HART kommunikációs ellenállás modul

- 1 HART kommunikációs ellenállás modul
- 2 HART kommunikációval rendelkező eszköz
- 3 Tápellátás

#### A HART kommunikációs ellenállás modul csatlakoztatása, RIA15 háttérvilágítással

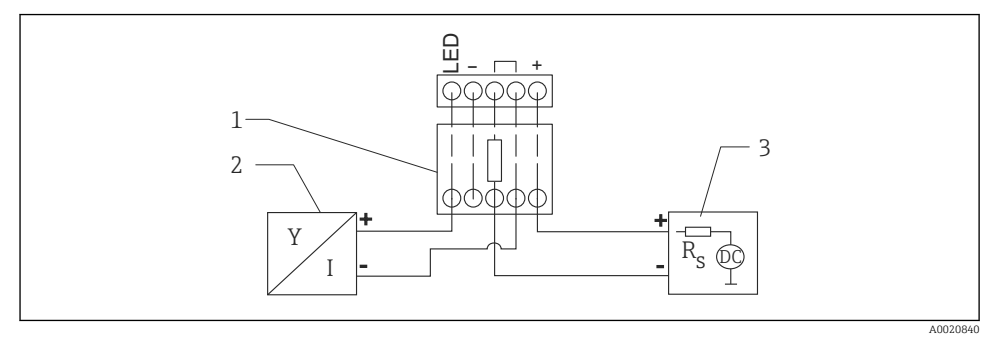

🗉 14 HART eszköz funkcionális rajza, RIA15 világítással, HART kommunikációs ellenállás modul

- 1 HART kommunikációs ellenállás modul
- 2 HART kommunikációval rendelkező eszköz
- 3 Tápellátás

#### 6.1.6 Kábelspecifikációk

Árnyékolatlan kábel, 0.5 mm² vezeték-keresztmetszet

- UV- és időjárásálló az ISO 4892-2 szerint
- Lángállóság az IEC 60332-1-2 szerint

Az IEC 60079-11 szabvány 9.4.4 szakasza szerint a kábelt 30 N (6.74 lbf) szakítószilárdságra tervezték (1 h időtartam figyelembe vételével).

Az eszköz 5 m (16 ft), 10 m (32 ft), 15 m (49 ft), 20 m (65 ft), 30 m (98 ft) és 50 m (164 ft) kábelhosszakkal kapható.

Felhasználó által meghatározott hossz maximum 300 m (980 ft) hosszúságig, 1 méteres ("1." rendelési opció) vagy 1 láb ("2." rendelési opció) lépésközökben.

Tengerészeti engedéllyel rendelkező eszközök esetén:

- Csak 10 m (32 ft) hosszúságban / "felhasználó által meghatározott" hosszúságban érhető el
- Halogénmentes az IEC 60754-1 szerint
- Korrozív tűzveszélyes gázok nem képződnek az IEC 60754-2 szerint
- Alacsony füstgázsűrűség az IEC 61034-2 szerint

#### 6.1.7 Túlfeszültség-védelem

Az eszköz megfelel az IEC/DIN EN 61326-1 termékszabványnak (2. táblázat: Ipari környezet). A csatlakozás típusától függően (egyenáramú feszültségforrás, bemeneti vonal, kimeneti vonal) különböző tesztelési szinteket alkalmaznak a tranziens túlfeszültségek megelőzésére (IEC/DIN EN 61000-4-5 túlfeszültség) az IEC/DIN EN 61326-1 szerint: egyenáramú tápvezetékek és IO vezetékek tesztelési szintje: 1000 V vezeték a földhöz.

A "burkolati védelem" robbanásvédelmű eszközök integrált túlfeszültség-védelmi rendszerrel vannak felszerelve.

#### Túlfeszültségi kategória

Az IEC/DIN EN 61010-1 szerint az eszközt II. túlfeszültség-védelmi kategóriájú hálózatokban való használatra tervezték.

#### 6.2 Védelmi fokozat biztosítása

Teszt az IEC 60529 2.2 kiadás 2013-08/DIN EN 60529 2014-09 és a NEMA 250-2014 szerint:

- IP66, NEMA 4X típus
- IP68, NEMA 6P típus (24 h, 1.83 m (6.00 ft) víz alatt)

#### 6.3 Csatlakoztatás utáni ellenőrzés

Sértetlen az eszköz és a kábel (szemrevételezés)?

- 🗆 A felhasznált kábel megfelel a követelményeknek?
- A csatlakoztatott kábel nincs megfeszülve?
- A csavarkötés megfelelően van felszerelve?
- □ A tápfeszültség megfelel az adattáblán szereplő értékeknek?
- D Nincs megfordítva a polaritás, helyes a kapocskiosztás?
- □ Ha van tápfeszültség: az eszköz üzemkész és világít a zöld üzemállapot LED?

## 7 Kezelési lehetőségek

Lásd a Használati útmutatót.

### 8 Üzembe helyezés

### 8.1 Előzmények

#### **A**FIGYELMEZTETÉS

# Az áramkimenet beállításai biztonsági állapotot (pl. termék túlcsordulás) eredményezhetnek!

- Ellenőrizze az áramkimeneti beállításokat.
- > Az áramkimenet beállítása azAssign PV paraméter beállításától függ.

### 8.2 Beépítés és a működés ellenőrzése

A mérési pont üzembe helyezése előtt ellenőrizze, hogy a beépítés és csatlakoztatás utáni ellenőrzés elvégzésre került-e.

🗎 Felszerelés utáni ellenőrzés

🗎 Csatlakoztatás utáni ellenőrzés

#### 8.3 Az üzembehelyezési lehetőségek áttekintése

- Üzembe helyezés a SmartBlue alkalmazással
- Üzembe helyezés FieldCare/DeviceCare/Field Xpert segítségével
- Üzembe helyezés további kezelőeszközökkel (AMS, PDM stb.)
- Kezelés és beállítások a RIA15 egységgel

#### 8.4 Üzembe helyezés a SmartBlue alkalmazáson keresztül

#### 8.4.1 Eszközkövetelmények

A SmartBlue alkalmazáson keresztül történő üzembe helyezés csak akkor lehetséges, ha az eszköz Bluetooth lehetőséget tartalmaz (a Bluetooth modul gyárilag kerül telepítésre a kiszállítás vagy a felújítás előtt).

#### 8.4.2 SmartBlue App

1. Olvassa be a QR-kódot, vagy írja be a "SmartBlue" szót az App Store keresőmezőjébe.

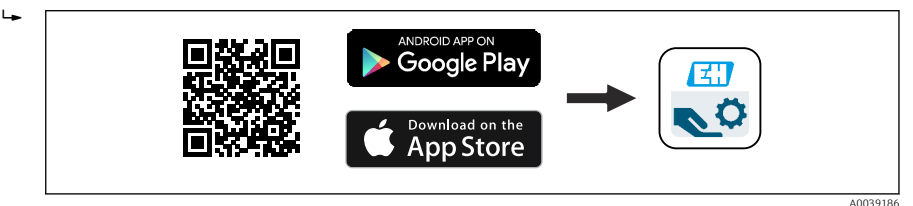

- E 15 Letöltési hivatkozás
- 2. Indítsa el a SmartBlue alkalmazást.
- 3. Válassza ki az eszközt a megjelenő listából.
- 4. Adja meg a bejelentkezési adatokat:
  - Felhasználónév: admin Jelszó: az eszköz sorozatszáma
- 5. További információkért koppintson az ikonokra.
  - Az első bejelentkezés után módosítsa a jelszót!

#### 8.5 Üzembe helyezés a FieldCare/DeviceCare segítségével

- Töltse le a DTM-et: http://www.endress.com/download -> Device Driver -> Device Type Manager (DTM)
- 2. Frissítse a katalógust.
- 3. Kattintson a Guidance menü gombra, és indítsa el a Commissioning varázsló-et.

#### 8.5.1 Csatlakozás FieldCare, DeviceCare és FieldXpert segítségével

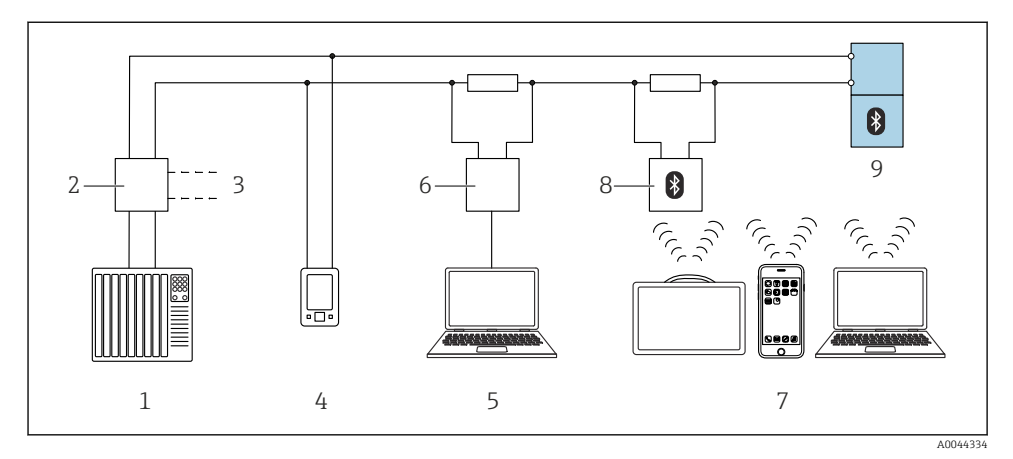

🗷 16 Távvezérlési lehetőségek a HART protokoll használatával

- 1 PLC (programozható logikai vezérlő)
- 2 Távadó tápegység, pl. RN42
- 3 Csatlakozás Commubox FXA195 és AMS Trex<sup>TM</sup> eszközkommunikátor részére
- 4 AMS Trex<sup>TM</sup> eszközkommunikátor
- 5 Számítógép kezelőeszközzel (pl. DeviceCare/FieldCare, AMS Device View, SIMATIC PDM)
- 6 Commubox FXA195 (USB)
- 7 Field Xpert SMT70/SMT77, okostelefon vagy számítógép kezelőeszközzel (pl. DeviceCare/FieldCare , AMS Device View, SIMATIC PDM)
- 8 Bluetooth modem összekötőkábellel (pl. VIATOR)
- 9 Távadó

### 8.6 Üzembe helyezés további kezelőeszközökkel (AMS, PDM stb.)

Töltse le az eszközspecifikus illesztőprogramokat: https://www.endress.com/en/downloads További részletekért tekintse meg az adott kezelőeszköz súgóját.

### 8.7 Megjegyzések a "Commissioning" varázsló-re

A **Commissioning** varázsló lehetővé teszi az egyszerű, felhasználó által irányított üzembe helyezést.

- 1. A **Commissioning** varázsló elindítását követően írja be a megfelelő értéket minden paraméterbe, vagy válassza ki a megfelelő opciót. Ezek az értékek közvetlenül az eszközben kerülnek rögzítésre.
- 2. Kattintson a "Next" (Tovább) gombra, és lépjen a következő oldalra.

3. Miután az összes oldalt kitöltötte, kattintson az "End" (befejezés) gombra a Commissioning varázsló bezárásához.

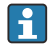

Ha a **Commissioning** varázsló az összes szükséges paraméter konfigurálása előtt bezárásra kerül, akkor a készülék nem definiált állapotba kerülhet. Ilyen esetekben ajánlott az eszköz visszaállítása a gyári alapbeállításokra.

#### Az eszközcím szoftveres konfigurálása 8.8

#### Lásd: "HART address" paraméter

Enter the address to exchange data via the HART protocol.

- Guidance  $\rightarrow$  Commissioning  $\rightarrow$  HART address
- Application  $\rightarrow$  HART output  $\rightarrow$  Configuration  $\rightarrow$  HART address
- Alapértelmezett HART-cím: 0

#### 8.9 Az eszköz konfigurálása

Az üzembe helyezés az Üzembe helyezési varázslón keresztül javasolt.

Lásd: 🕋 "Üzembe helyezés SmartBlue segítségével" c. rész

Lásd: 🗎 "Üzembe helyezés a FieldCare/DeviceCare segítségével" c. rész

#### 8.9.1 Szintmérés folyadékokban

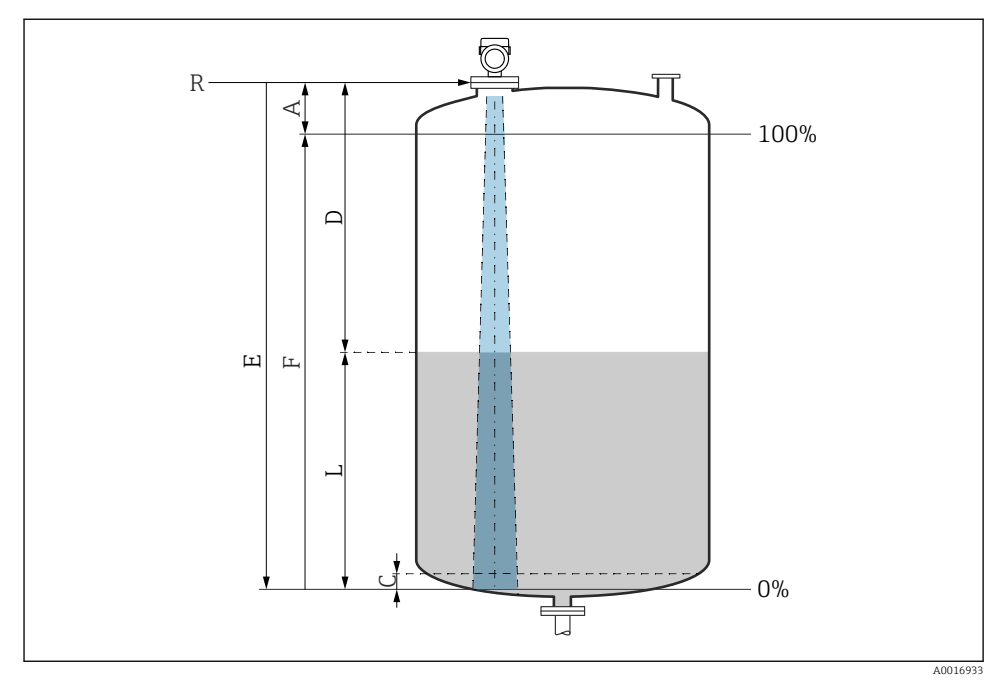

🖻 17 Konfigurációs paraméterek folyadékokban történő szintmérésekhez

- *R Mérés referenciapontja*
- A Az antenna hossza + 10 mm (0.4 in)
- C 50 ... 80 mm (1.97 ... 3.15 in); közeg εr <2
- D Distance
- L Level
- *E* "Empty calibration" paraméter (= 0 %)
- F "Full calibration" paraméter (= 100 %)

Alacsony, ɛr <2 dielektromos állandójú közegek esetén a tartály alja nagyon alacsony szint mellett (alacsonyabb, mint C szint) látható a közegen keresztül. Ebben a tartományban lecsökkent pontosságra kell számítani. Ha ez nem elfogadható, akkor a nullpontot a tartály feneke felett C távolságra kell elhelyezni ezekben az alkalmazásokban (lásd az ábrát).

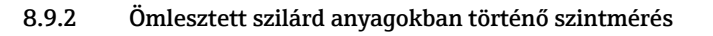

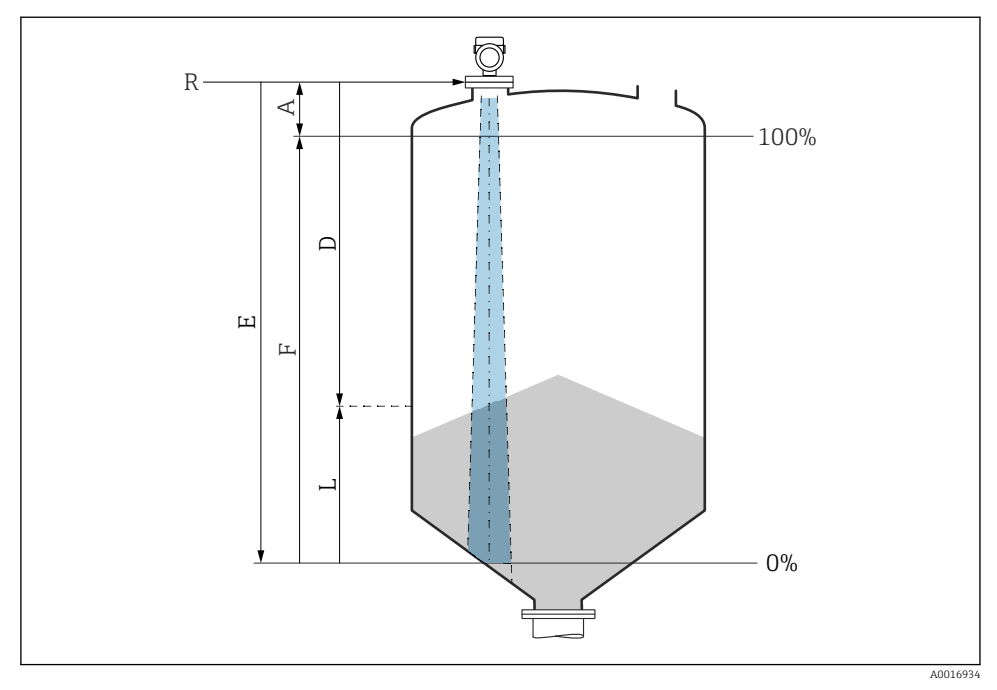

🗉 18 Konfigurációs paraméterek ömlesztett szilárd anyagokban történő szintméréshez

- R Mérés referenciapontja
- A Az antenna hossza + 10 mm (0.4 in)
- D Distance
- L Level
- *E* "Empty calibration" paraméter (= 0 %)
- *F* "Full calibration" paraméter (= 100 %)

#### 8.9.3 Áramlásmérés konfigurálása a kezelőszoftver segítségével

#### Áramlásmérésre vonatkozó beépítési feltételek

- Az áramlásméréshez egy csatorna vagy bukóél szükséges
- Helyezze az érzékelőt a csatorna vagy a bukóél középvonalába
- Úgy állítsa be az érzékelőt, hogy az merőleges legyen a víz felszínére
- Használjon időjárásálló védőburkolatot az eszköz napsugárzás és eső hatásaival szembeni védelme érdekében

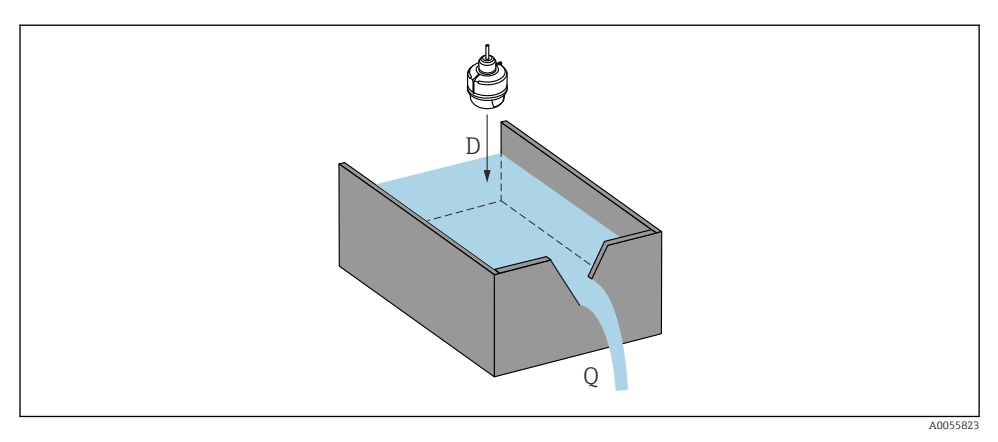

🖻 19 🛛 A folyadékok áramlásmérésének konfigurációs paraméterei

- D Distance
- Q Áramlási sebesség mérőbukó vagy csatorna esetén (a szintből linearizációval számítva)

#### Áramlásmérés konfigurációja

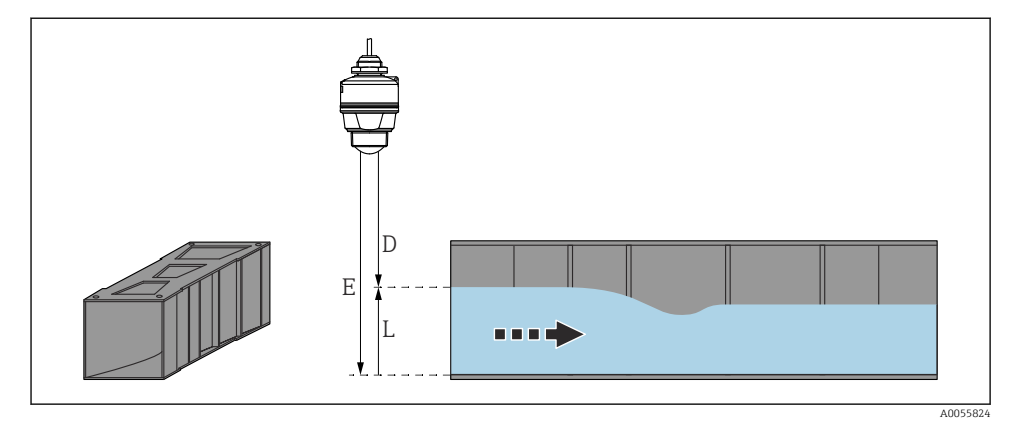

🖻 20 Példa: Khafagi-Venturi cső

- *E Empty calibration (= nullpont)*
- D Distance
- L Level

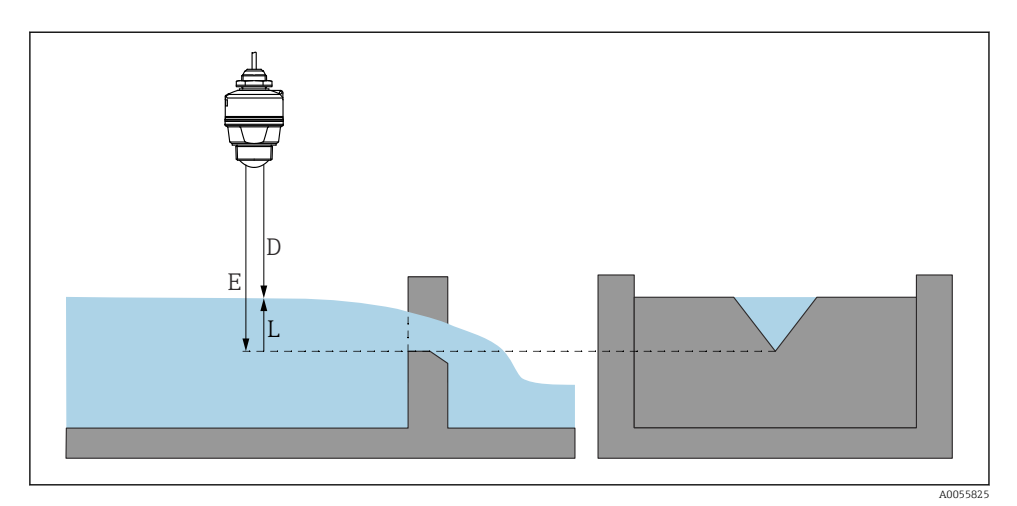

🖻 21 Példa: háromszög profilú bukóél

- *E Empty calibration (= nullpont)*
- D Distance
- L Level

#### 8.10 "Frequency mode" paraméter konfigurálása

A radarjelekhez a **Frequency mode** paraméter segítségével adnak meg ország- vagy régióspecifikus beállításokat.

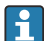

Az üzembe helyezés megkezdésekor a **Frequency mode** paraméter-ot konfigurálni kell a megfelelő kezelőeszköz segítségével a kezelési menüben.

Application  $\rightarrow$  Sensor  $\rightarrow$  Advanced settings  $\rightarrow$  Frequency mode

Működési frekvencia 80 GHz:

- Mode 2 opció: Európa, USA, Ausztrália, Új-Zéland, Kanada, Brazília, Japán, Dél-Korea, Tajvan, Thaiföld
- Mode 3 opció: Oroszország, Kazahsztán
- Mode 4 opció: Mexikó
- Mode 5 opció: India, Malajzia, Dél-Afrika, Indonézia

Az eszköz méréstani tulajdonságai a beállított üzemmódtól függően változhatnak. A megadott méréstani tulajdonságok a vevőnek leszállított eszközre vonatkoznak (**Mode 2** opció).

#### 8.11 "Simulation" almenü

A folyamatváltozók és a diagnosztikai események szimulálhatók a **Simulation** almenü segítségével.

Navigáció: Diagnostics  $\rightarrow$  Simulation

A kapcsolókimenet vagy az áramkimenet szimulálása során a készülék figyelmeztető üzenetet bocsát ki a szimuláció időtartamára.

### 8.12 A beállítások illetéktelen hozzáféréssel szembeni védelme

#### 8.12.1 Szoftver zárolása vagy feloldása

#### Zárolás jelszóval a FieldCare/DeviceCare/SmartBlue alkalmazásban

Az eszköz paraméterkonfigurációjához való hozzáférés jelszó megadásával zárolható. Amikor az eszközt a gyárból leszállítják, a felhasználói szerepkör a következőre van állítva: **Maintenance** opció. Az eszköz paraméterei teljes mértékben konfigurálhatók a **Maintenance** opció felhasználói szerepkörrel. Ezt követően a konfigurációhoz való hozzáférés egy jelszó hozzárendelésével zárolható. A **Maintenance** opció a zárolás eredményeként **Operator** opcióra vált. A konfigurációhoz való hozzáféréshez be kell írni a jelszót.

A jelszó meghatározása:

#### System menü User management almenü

A felhasználói szerepkör Maintenance opció-ről Operator opció-re módosult:

System  $\rightarrow$  User management

#### A zárolás feloldása FieldCare/DeviceCare/SmartBlue alkalmazással

A jelszó megadása után a jelszóval engedélyezheti az eszköz **Operator** opció-ként történő paraméterezését. A felhasználói szerepkör ekkor **Maintenance** opció (Karbantartás) lesz.

Szükség esetén a jelszó törölhető itt: User management: System → User management

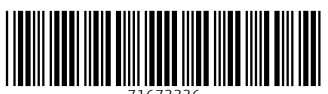

71673336

### www.addresses.endress.com

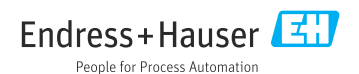